# research & development

Leadshine AM882 Драйвер шаговых двигателей

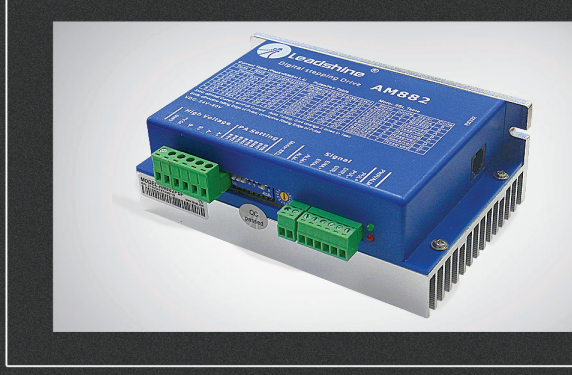

## РУКОВОДСТВО ПО ЭКСПЛУАТАЦИИ

| 01. Общие сведения                                        | 2  |
|-----------------------------------------------------------|----|
| 02. Технические характеристики                            | 3  |
| 03. Назначение и описание разъемов                        | 5  |
| 04. Подключение разъема Р1                                | 6  |
| 05. Подключение двигателей                                | 8  |
| 06. Выбор источника питания                               | 8  |
| 07. Выбор разрешения микрошага и выходного тока драйвера. | .9 |
| 08. Автоматическая подстройка драйвера1                   | 1  |
| 09. Выбор активного фронта сигнала1                       | 1  |
| 10. Выбор предустановленной конфигурации                  | 2  |
| 11. Типовая схема подключения1                            | 3  |
| 12. Схема последовательности управляющих сигналов1        | 4  |
| 13. Защитные функции и индикация ошибок1                  | 5  |
| 14. Типичные проблемы и их причины                        | 6  |
| <b>15.</b> Настройка драйвера при помощи ПО ProTuper 1    | 7  |

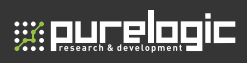

Более подробную информацию по использованию и настройке нашей продукции Вы найдете на <u>www.purelogic.ru</u>

## UΙ

## Общие сведения

#### Описание

АМ882 — цифровой драйвер шагового двигателя на основе сигнального процессора с применением современных управляющих алгоритмов. В АМ882 реализованы высокая плавность движения вала шагового двигателя, высокий отдаваемый момент и алгоритмы подавления резонанса шагового двигателя.

#### Условия эксплуатации и другие характеристики

AM882 предназначен для управления двухфазными и четырехфазными шаговыми двигателями. Драйвер имеет следующие особенности:

- система подавления резонанса шагового двигателя;
- алгоритм определения остановки вала двигателя («срыва») при скоростях выше 300 об/мин;
- функция автоматической подстройки драйвера под двигатель для получения оптимальных параметров движения;
- микрошаг до 1:512;
- встроенные конфигурации для 16 видов двигателей;
- поддержка протоколов STEP/DIR и CW/CCW;
- оптоизолированные входы и выходы;
- автоматическое снижение тока удержания (настраиваемая степень снижения);
- защита от превышения напряжения питания, превышения тока фаз, неправильного подключения фаз двигателя.

#### Область применения

Драйвер АМ882 подходит для управления широким диапазоном шаговых двигателей (от 17 до 34 типоразмера NEMA). Может использоваться в различных видах станков: лазерных резаках, лазерных маркировщиках, высокоточных координатных станках, станках для нанесения этикеток и т. д. Характеристики АМ882 делают его идеальным инструментом для задач, в которых требуется плавность хода и высокая скорость обработки.

## Технические характеристики

## Электрические характеристики (Т<sub>i</sub>=25°C)

|                          | AM882 |       |       |                       |
|--------------------------|-------|-------|-------|-----------------------|
| Параметр                 | Мин.  | Норм. | Макс. | Ед.изм.               |
| Выходной ток             | 0.1   | -     | 8.2   | А                     |
| Напряжение питания       | +20   | +68   | +80   | В постоянного<br>тока |
| Ток логического сигнала  | 7     | 10    | 16    | мА                    |
| Частота входного сигнала | 0     | -     | 200   | кГц                   |
| Сопротивление изоляции   | 500   |       |       | МОм                   |

#### Рабочие условия и прочие характеристики

| Охлаждение           | Естественное или принудительное |                                                                     |  |
|----------------------|---------------------------------|---------------------------------------------------------------------|--|
| Рабочая среда        | Окружающая среда                | Избегать запыленности, мас-<br>ляного тумана и агрессивных<br>газов |  |
|                      | Температура воздуха             | 0°C - 50°C                                                          |  |
|                      | Влажность                       | 40% - 90%                                                           |  |
|                      | Рабочая температура             | <70°C                                                               |  |
|                      | Вибрация                        | <5.9м/с2                                                            |  |
| Температура хранения | -20°C ~ 65°C                    |                                                                     |  |
| Bec                  | ~570 г                          |                                                                     |  |

በ2

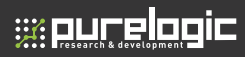

#### Теплоотведение

- Рабочая температура драйвера должна быть ниже 70°С, а рабочая температура двигателя — ниже 80°С;
- Рекомендуется использовать режим автоматического тока удержания;
- Устанавливайте драйвер вертикально для увеличения теплоотведения.
   При необходимости используйте принудительное охлаждение.

## Габаритные размеры (ед. изм.: мм)

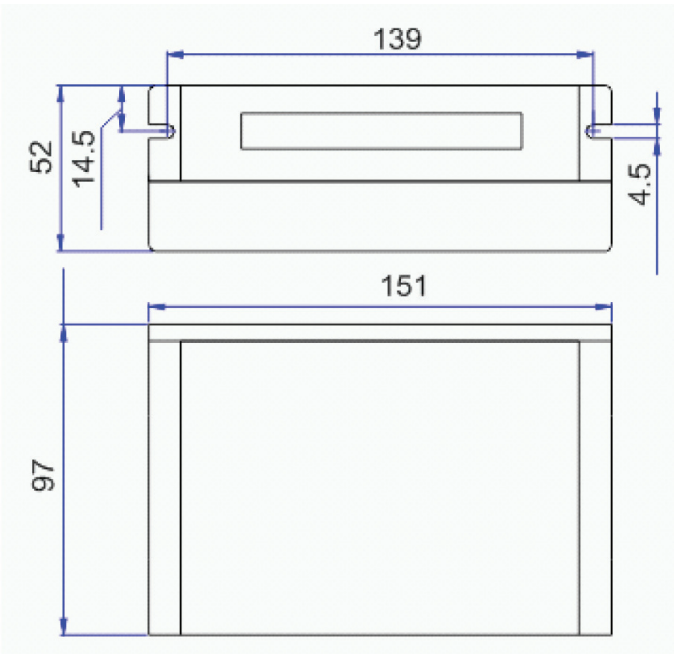

03

## Назначение и описание разъемов

Драйвер АМ882 имеет два разъема: разъем Р1 используется для управляющих сигналов, а разъем Р2 — для подключения питания и двигателя.

#### Конфигурация разъема Р1

| Контакт      | Описание                                                                                                    |
|--------------|----------------------------------------------------------------------------------------------------|
| PUL+<br>PUL- | В режиме PUL/DIR - вход сигнала PUL (срабатывание по<br>переднему или заднему фронту сигнала), в режиме CW/CCW –<br>вход сигнала CW (срабатывание на обоих фронтах). В случае<br>уровней напряжения 12В и 24В требуется использовать токоо-<br>граничивающий резистор (аналогично для входов ENA и DIR).<br>Для стабильной обработки сигнала его длительность должна<br>быть не менее 2.5 мкс |
| DIR+<br>DIR- | В режиме STEP/DIR – вход сигнала DIR (направление движе-<br>ния). В режиме CW/CCW – вход сигнала CCW (срабатывание<br>на обоих фронтах). Для стабильной обработки сигнала его<br>длительность должна быть не менее 5 мкс.                                                                                                    |
| ALM+<br>ALM- | Выход типа «открытый коллектор», активируется при сраба-<br>тывании защиты драйвера или аварийной остановке вала.<br>Полярность программируется через ПО ProTuner. Напряжение<br>30B, ток до 100мА.                                                                                                    |
| ENA+<br>ENA- | Сигнал ENABLE активности драйвера. Высокий уровень (NPN)<br>сигнала активирует драйвер, низкий деактивирует (запрещает<br>управление двигателем).                                                                                                    |

#### Выбор активного фронта сигнала и режима сигнала

Драйвер AM882 поддерживает режимы STEP/DIR и CW/CCW, и выбор в качестве активного как переднего, так и заднего фронта. По умолчанию установлен режим STEP/DIR и активен передний фронт.

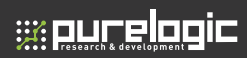

#### Конфигурация разъема Р2

| Контакт | Описание                                                                                |
|---------|-----------------------------------------------------------------------------------------|
| +Vdc    | Электропитание, 24-80 В постоянного тока, с учетом защиты от колебаний напряжения и ЭДС |
| GND     | Земля                                                                                   |
| A+, A-  | Фаза А                                                                                  |
| B+, B-  | Фаза В                                                                                  |

## 04

## Подключение разъема Р1

Драйвер АМ882 имеет 3 оптоизолированных логических входа, расположенных в разъеме Р1. Для подключения управляющих сигналов рекомендуется использовать кабель типа «витая пара». Входные и выходные кабели не должны располагаться слишком близко во избежание помех. Все операции с кабелями необходимо производить только на выключенном устройстве!

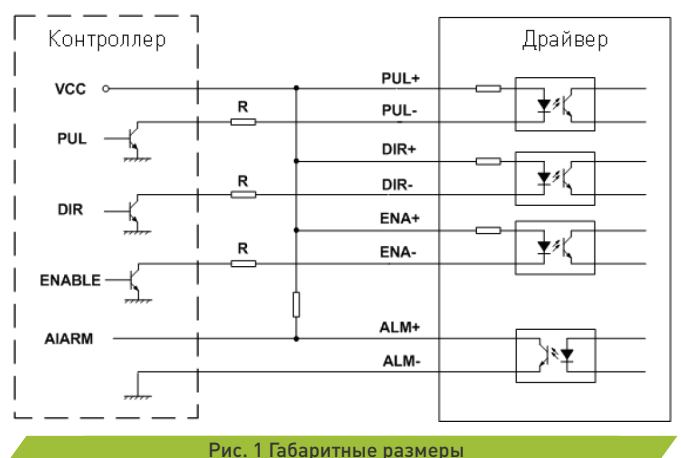

8 (800) 555 63 74

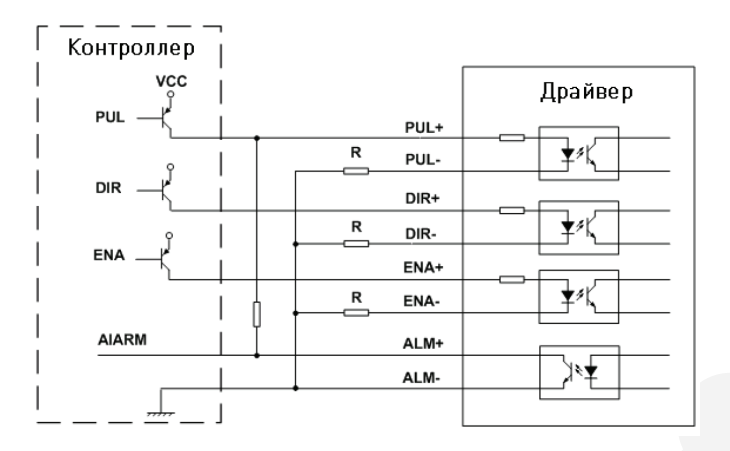

Рис. 2 Подключение с общим катодом

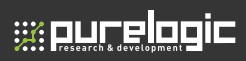

## 05

## Подключение двигателей

Драйвер АМ882 может управлять любыми двухфазными или четырехфазными гибридными шаговыми двигателями. Рекомендуется использовать биполярные гибридные двигатели с 4 выводами (схема A).

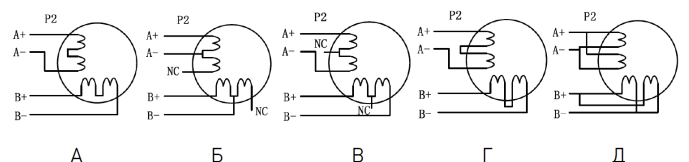

Схема А соответствует подключению шаговых двигателей с 4 выводами. Двигатели с 6 выводами подключаются по схеме Б или В. Двигатели с 8 выводами — по схемам Г или Д.

Запрещается подключать или отключать какие-либо кабели на включенном драйвере!

## 06

А

## Выбор источника питания

Выбор источника питания влияет на конечные параметры движения шагового двигателя. В общем случае, повышение напряжения питания увеличивает максимальную скорость (за счет увеличения момента на высоких скоростях вращения), нагрев двигателя и его вибрации на низких частотах, а увеличение тока фазы соответствует увеличению общего крутящего момента и нагрева двигателя. Если не ставится требований по достижению высоких скоростей вращения шагового двигателя, рекомендуется использовать низкие питающие напряжения для уменьшения нагрева двигателя, снижения шума и повышения надежности системы.

Для питания драйвера можно использовать как линейные, так и импульсные источники питания. Линейные ИП на основе трансформаторов более предпочтительны. В случае использования импульсных источников питания настоятельно рекомендуется использовать ИП с запасом по току.

При подключении нескольких драйверов к одному источнику питания

Л

следует использовать схему подключения «звезда». Не подключайте один драйвер к клеммам питания другого драйвера!

Положительный контакт источника питания подключается к клемме Vcc, отрицательный — к GND.

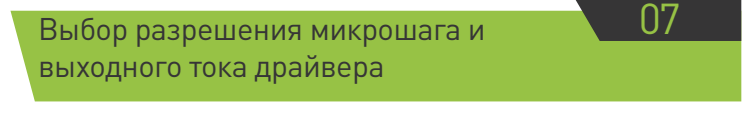

Микрошаг и ток фазы являются программируемыми параметрами.

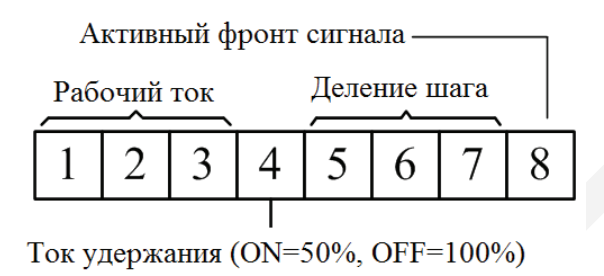

Микрошаговый режим устанавливается DIP-переключателями SW5, SW6, SW7 согласно информации на корпусе драйвера.

| Микрошаг | Шагов/оборот (для двигателя 1,8°)                     | SW5 | SW6 | SW7 |
|----------|-------------------------------------------------------|-----|-----|-----|
| 1-512    | По умолчанию / программно настраива-<br>емое значение | ON  | ON  | ON  |
| 2        | 400                                                   | OFF | ON  | ON  |
| 4        | 800                                                   | ON  | OFF | ON  |
| 8        | 1600                                                  | OFF | OFF | ON  |
| 16       | 3200                                                  | ON  | ON  | OFF |
| 32       | 6400                                                  | OFF | ON  | OFF |
| 64       | 12800                                                 | ON  | OFF | OFF |
| 128      | 25600                                                 | OFF | OFF | OFF |

Выбор тока фазы осуществляется исходя из требований к крутящему моменту и нагреву двигателя. В связи с тем, что последовательное или параллельное подключение обмоток 8-выводных двигателей существенным образом меняют характеристики цепи, выбор тока также должен обязательно учитывать вид двигателя и схему подключения обмоток. Ток фазы двигателя устанавливается DIP-переключателями SW1, SW2, SW3 согласно таблице на корпусе драйвера или с помощью программного обеспечения драйвера.

| Пиковый ток                                                      | Действующий ток | SW1 | SW2 | SW3 |
|------------------------------------------------------------------|-----------------|-----|-----|-----|
| По умолчанию / программно настраивае-<br>мое значение (0.1-8.2A) |                 | ON  | ON  | ON  |
| 2.7 A                                                            | 1.93 A          | OFF | ON  | ON  |
| 3.6 A                                                            | 2.57 A          | ON  | OFF | ON  |
| 4.6 A                                                            | 3.29 A          | OFF | OFF | ON  |
| 5.5 A                                                            | 3.93 A          | ON  | ON  | OFF |
| 6.4 A                                                            | 4.57 A          | OFF | ON  | OFF |
| 7.3 A                                                            | 5.21 A          | ON  | OFF | OFF |
| 8.2 A                                                            | 5.86 A          | OFF | OFF | OFF |

#### Примечание. Из-за индуктивности обмоток реальный ток в обмотках может отличаться от установленного значения.

Снижение тока в момент удержания настраивается переключателем SW4: положение ON – ток в момент удержания не снижается, положение OFF – ток снижается. Параметры тока удержания (процент снижения и время) задаются в ПО драйвера ProTuner. По умолчанию ток удержания составляет 50% от установленного тока фазы и снижается до этого значения через 2 секунды после последнего импульса STEP. Благодаря этому уменьшается нагрев двигателя на 36%.

<u>"purelogic</u>

08

## Автоматическая подстройка драйвера

Для автоматической подстройки драйвера под параметры обмоток двигателя при первом включении на выключенном драйвере переместите SW4 в положение OFF, подключите двигатель, включите драйвер, и в течение 1 секунды дважды смените положение переключателя:

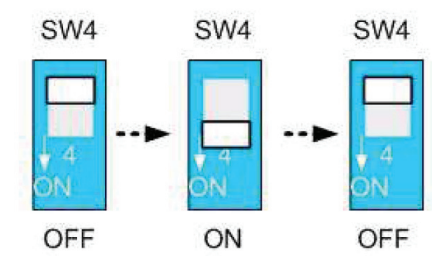

## Выбор активного фронта сигнала

Драйвер может реагировать на восходящий или нисходящий фронты импульсов STEP. Выбор режима задается переключателем SW8:

ОFF – по переднему фронту;

ON – по заднему фронту.

N9

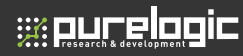

## Выбор предустановленной конфигурации

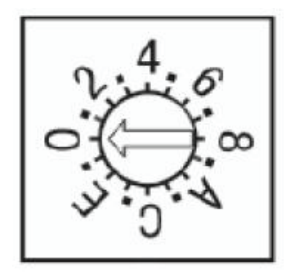

Выбор предустановленных конфигураций Leadshine задается переключателем MOTOR SEL в положениях 0-7. Выбор наилучшей конфигурации рекомендуется осуществлять эмпирическим способом.

| Двигатель    | Положение<br>переключателя | Двигатель | Положение<br>переключателя |
|--------------|----------------------------|-----------|----------------------------|
| По умолчанию | 0                          | резерв    | 8                          |
| 57HS09       | 1                          | резерв    | 9                          |
| 57HS13       | 2                          | резерв    | А                          |
| 57SH22       | 3                          | резерв    | В                          |
| 86HS35       | 4                          | резерв    | С                          |
| 86HS38       | 5                          | резерв    | D                          |
| 86HS45       | 6                          | резерв    | E                          |
| 86HS85       | 7                          | резерв    | F                          |

Полный комплект оборудования должен включать в себя шаговый двигатель, драйвер шагового двигателя, источник питания и контроллер (генератор импульсов). Типовая схема подключения показана на рисунке ниже.

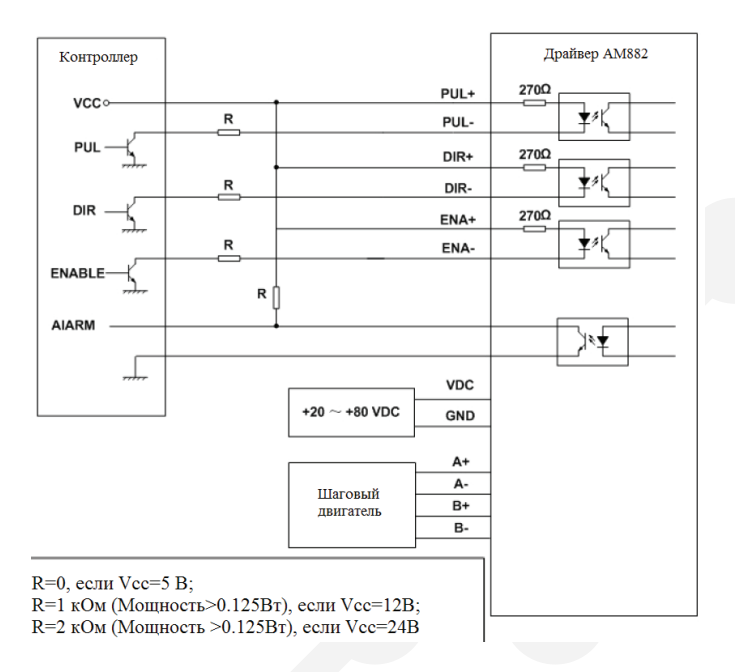

13

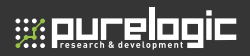

## 12

## Схема последовательности управляющих сигналов

Для того, чтобы избежать ошибок или отклонений в ходе обработки, сигналы PUL, DIR и ENA должны соответствовать требованиям, показанным на графиках:

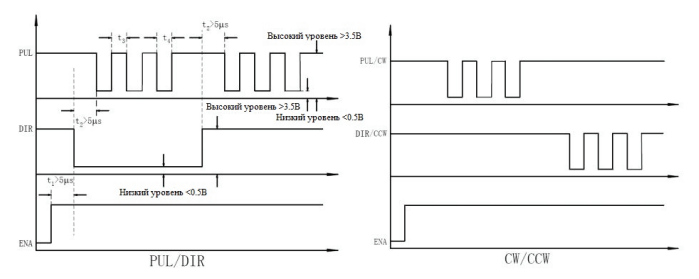

Примечания:

- t1: Сигнал ENA должен опережать DIR минимум на 5 мкс. Как правило, ENA+ и ENA- не подключены (NC). Дополнительная информация приведена в разделе "Конфигурации разъема P1".
- t2: Сигнал DIR должен опережать активный фронт PUL на 5 мкс для обеспечения правильного направления;
- t3: Длительность сигнала не менее 2,5 мкс;
- t4: Длительность заднего фронта не менее 2,5 мкс.

13

## Защитные функции и индикация ошибок

Для индикации срабатывания защиты драйвера служит красный светодиод. В случае возникновения нескольких ошибок одновременно будет обозначена наиболее приоритетная.

Ошибки обозначаются количеством циклов вкл-выкл. в период 5 сек. Ниже перечислены индикации ошибок в порядке убывания приоритета:

- 1 раз ток превысил допустимый предел;
- 2 раза напряжение превысило допустимый предел (90В);
- 4 раза неправильно подключены фазы двигателя;
- 5 раз произошла аварийная остановка вала двигателя («срыв»).

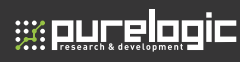

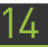

## Типичные проблемы и их причины

В случае неправильной работы драйвера необходимо в первую очередь определить, каков характер проблемы - электрический или механический. Следующий шаг - изолирование компонента системы, вызвавшего неисправность. Для этого может потребоваться отключить отдельные компоненты системы и проверить их работу по отдельности. В процессе поиска и устранения неисправностей важно зафиксировать каждый шаг.

Большинство неполадок, влияющих на параметры движения систем управления, связаны с наличием электрических шумов, ошибками программного обеспечения контроллера или неправильным подключением.

| Проблема                               | Возможная причина                                      |  |  |
|----------------------------------------|--------------------------------------------------------|--|--|
|                                        | Не подключено питание                                  |  |  |
|                                        | Неверные установки микрошага                           |  |  |
| Двигатель не вращается                 | Неверные установки тока                                |  |  |
|                                        | Сработала защита устройства                            |  |  |
|                                        | Отсутствует сигнал ENA                                 |  |  |
|                                        | Управляющий сигнал слаб или с помехами                 |  |  |
|                                        | Дребезг на входных контактах                           |  |  |
| Двигатель вращается<br>нестабильно     | Двигатель подключен неверно                            |  |  |
|                                        | Проблемы с обмотками двигателя                         |  |  |
|                                        | Выбранный ток фазы или напряжение питания слишком малы |  |  |
| 0                                      | Ускорение слишком велико                               |  |  |
| ошиока «Аварииныи<br>останов вала» при | Выбранный ток фазы или напряжение слишком малы         |  |  |
| разгоне                                | Мощность двигателя мала для приложенной нагрузки       |  |  |
|                                        | Плохое охлаждение                                      |  |  |
| Двигатель или драйвер<br>перегреваются | Установлен слишком высокий ток фазы                    |  |  |
| heperpendicien                         | Не используется функция снижения тока при удержании    |  |  |

## Настройка драйвера при помощи ПО ProTuner

В данном разделе рассматривается технология работы драйвера AM882 с помощью программного обеспечения ProTuner.

#### Установка программного обеспечения

ProTuner – это программное обеспечение для операционной системы Windows, предназначенное для работы с драйвером шаговых двигателей AM882. Поддерживается работа в версиях Windows 95/98/NT/2000/ XP. Подключаемый ПК должен иметь последовательный порт для связи с драйвером.

Дважды кликните на файле «ProTuner\_AM882\_Setup\_V2.0.exe» для начала установки ПО ProTuner, как показано на рисунке. Нажмите кнопку «Next» для перехода к окну лицензионного соглашения.

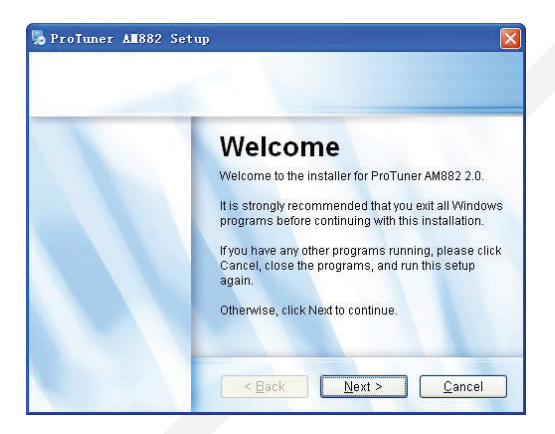

#### Начало установки программы

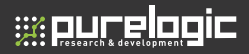

| Please read the t | ollowing license agreement carefully. |   |
|-------------------|---------------------------------------|---|
| Thank you f       | or choosing Leadshine product!        | ^ |
|                   |                                       |   |
|                   |                                       | × |
| I agree to        | the terms of this license agreement   |   |

Лицензионное соглашение

Выберите пункт «"I agree to the terms of this license agreement» и нажмите кнопку «Next» для продолжения установки.

В следующем окне необходимо ввести информацию о пользователе, затем нажать кнопку «Next» для выбора папки установки программы.

| heroTuner All882 Setup                                                      |       |
|-----------------------------------------------------------------------------|-------|
| User Information<br>Enter your user information and click Next to continue. |       |
| Name:                                                                       |       |
| Company:                                                                    |       |
|                                                                             |       |
|                                                                             |       |
| < <u>Back</u>                                                               | ancel |

#### Ввод сведений о пользователе

| 😼 ProTuner All Setup                                                                                                    | × |
|----------------------------------------------------------------------------------------------------|---|
| Installation Folder<br>Where would you like ProTuner All to be installed?                                                                                                  |   |
| The software will be installed in the folder listed below. To select a different<br>location, either type in a new path, or click Change to browse for an existing folder. |   |
| D:\Program Files\ProTuner All Change                                                                                                    |   |
| Space required: 27.5 MB<br>Space available on selected drive: 5.46 GB                                                                                                    |   |
| < <u>Back</u> <u>N</u> ext > <u>Cancel</u>                                                                                                    |   |

Выбор директории установки программы

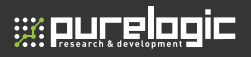

| ProTuner All882 Setup                                                                                                    |                                          |
|----------------------------------------------------------------------------------------------------|------------------------------------------|
| Shortcut Folder<br>Where would you like the shortcuts to be installed?                                                                                        |                                          |
| The shortcut icons will be created in the folder indicated below. If<br>use the default folder, you can either type a new name, or select a<br>from the list. | 'you don't want to<br>an existing folder |
| ProTuner AM882                                                                                                    | ~                                        |
| <ul> <li>Install shortcuts for current user only</li> <li>Make shortcuts available to all users</li> </ul>                                                    |                                          |
| < <u>B</u> ack Next >                                                                                                    | <u>Cancel</u>                            |

#### Настройка ярлыков запуска программы

Выполните оставшиеся шаги установки программы.

| eady to Install<br>ou are now ready | to install ProTuner AM882 2.0                              |
|-------------------------------------|------------------------------------------------------------|
| The installer nov<br>computer.      | v has enough information to install ProTuner AM882 on your |
| The following se                    | ttings will be used:                                       |
| nstall folder:                      | D:\Program Files\ProTuner AM882                            |
| Shortcut folder:                    | ProTuner AM882                                             |
| Please click Ne                     | t to proceed with the installation.                        |
|                                     |                                                            |
|                                     |                                                            |

#### Сводная информация по установке

8 (800) 555 63 74

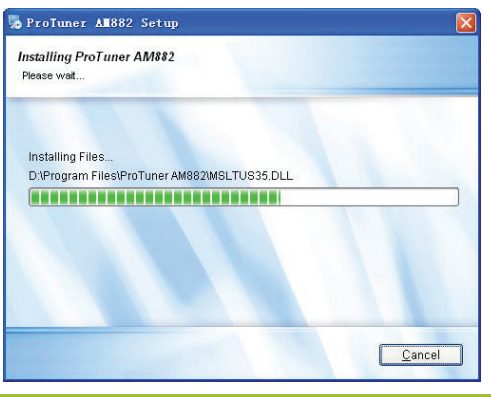

#### Установка ProTuner

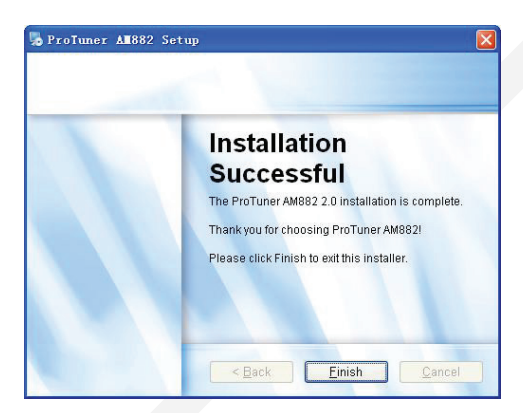

#### Завершение установки

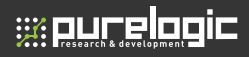

#### Подключение и проверка

Соберите систему перемещения в соответствии с рекомендациями, указанными в предыдущих разделах, и подключите ее к ПК, как показано на рисунке.

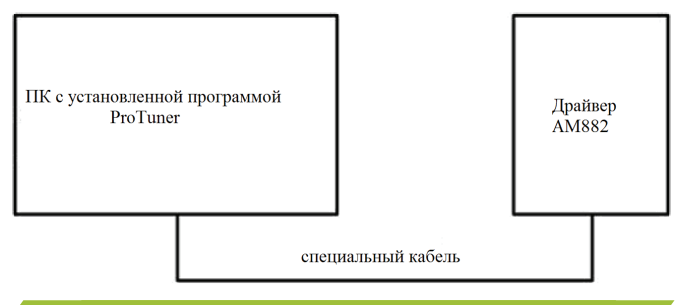

#### Подключение через разъем RS232

При включении питания драйвера загорится и начнет мигать зеленый светодиод. Параметры работы драйвера по умолчанию хранятся в самом устройстве. При отсутствии проблем подключения двигатель блокируется, после чего драйвер готов к работе.

Если при включении питания драйвера начинает мигать красный светодиод, необходимо проверить электропитание, двигатель, обмотки двигателя, после чего заново включить питание. Запустите программу ProTuner и проверьте статус драйвера, кликнув кнопку «Err\_check». Если в статусе драйвера отображается «Phase Error», проверьте двигатель и его обмотки, и попробуйте снова запустить систему. Если система по-прежнему не работает, обратитесь в сервисную службу компании-поставщика.

Если красный светодиод выключился, и двигатель в порядке, можно начинать работу с драйвером через программу ProTuner. Однако, рекомендуется ознакомиться со следующей информацией перед началом настройки драйвера.

#### Описание программного обеспечения

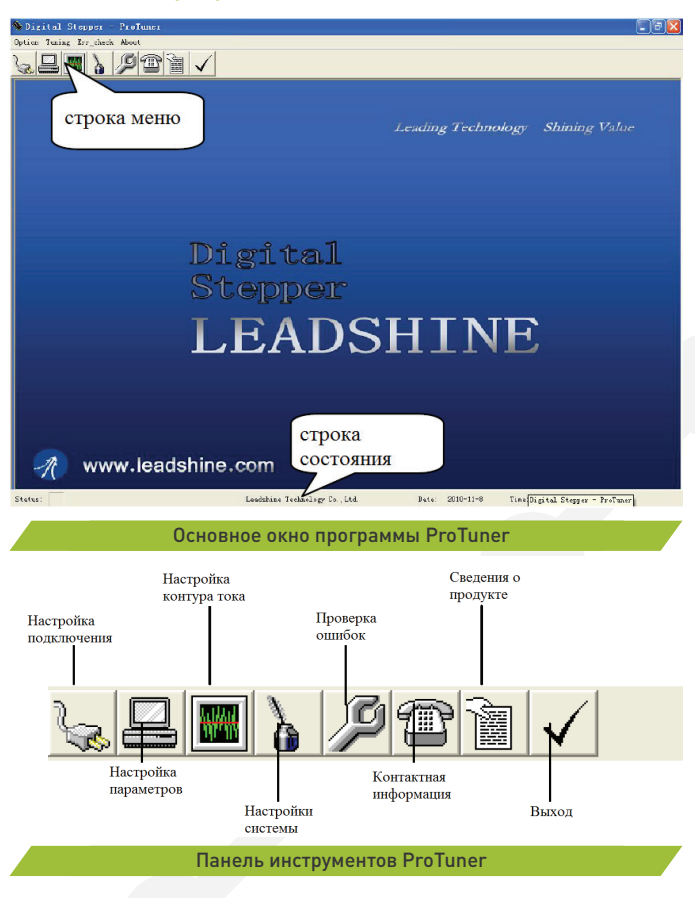

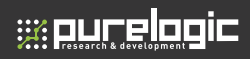

#### Настройка

Настройка программного обеспечения возможна в выпадающих меню «Com Configuration», «Parameters Configuration» и «Exit»:

- Com Configuration: меню настройки подключения.
- Parameters Configuration: меню настройки параметров чтения/записи между драйвером и ProTuner, а также сохранения и загрузки файла конфигурации.
- Exit: настройка выхода из программы.

#### Окно «Com Configuration»

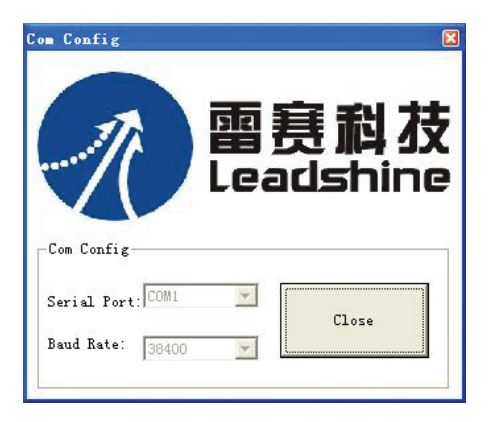

Окно настройки подключения по интерфейсу RS232

Serial Port: выбор порта подключения к драйверу. По умолчанию указан порт COM1.

**Baud Rate:** скорость передачи в бодах. По умолчанию определен уровень 38400.

Нажмите на кнопку «Open» для установки соединения с указанными параметрами. При установке подключения сохраненные значения параметров драйвера могут быть открыты в ПО ProTuner, или записаны новые параметры на драйвер.

#### **Окно «Parameters Configuration»**

В данном окне пользователь может просматривать параметры драйвера, производить их изменения и сохранять параметры обратно на драйвер.

Read RAM: чтение настроек параметров из памяти драйвера.

Write RAM: запись настроек параметров из ProTuner в память драйвера. Write Eeprom: запись настроек параметров из ProTuner в энергонезависимую память драйвера (Eeprom).

Reset Drive: сброс всех значений параметров до заводских настроек.

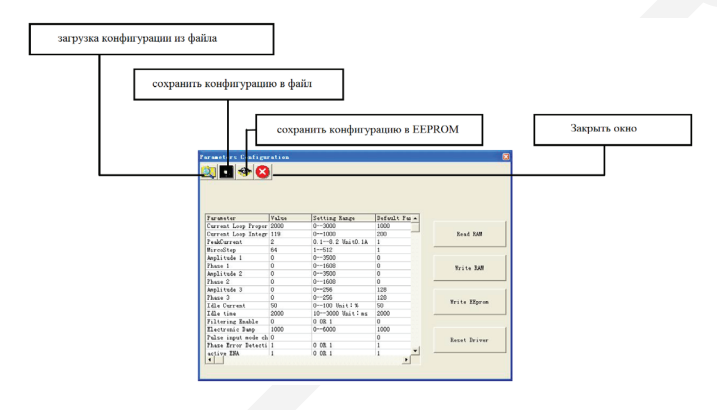

#### Окно настройки параметров

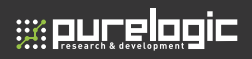

#### Настройка драйвера

Для настройки работы драйвера можно использовать выпадающие меню «Tuning», «Current Loop» и «SystemConfig».

Current Loop: в данном меню настраивается пропорциональная составляющая Кр и интегральная составляющая Кі контура тока для оптимизации отклика различных двигателей.

Пропорциональная составляющая контура тока Кр: Пропорциональная составляющая отвечает за реакцию системы на ошибки позиционирования. Низкий уровень обеспечивает стабильность системы (отсутствия колебаний), низкий уровень жесткости, и большой уровень ошибок позиционирования под нагрузкой. Высокое значение Кр приводит к росту колебаний и нестабильности системы.

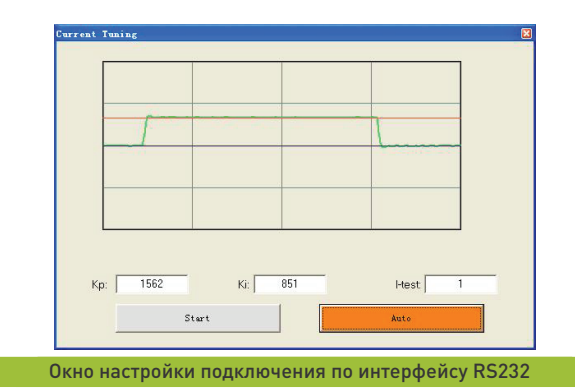

Интегральная составляющая контура тока Кі. Установите нужное значение, чтобы понизить разницу между опорным и текущим током. Кі используется, чтобы уменьшить статическую ошибку на постоянном участке. Высокий Кі вызывает вибрацию системы и ухудшает производительность в целом.

Кнопка «Start» используется для запуска отображения отклика шага. Запустите процесс несколько раз при помощи кнопки «Start» для получе-

ния оптимального отклика, и сохраните настройки в энергонезависимой памяти драйвера, выбрав в окне **«Parameters Configuration»** пункт **Write Eeprom.** 

Кнопка «Auto» используется для автонастройки параметров Кр и Кі. Эффект от нажатия на кнопку «Auto» соответствует смене положения переключателя SW4 в течение 1 секунды.

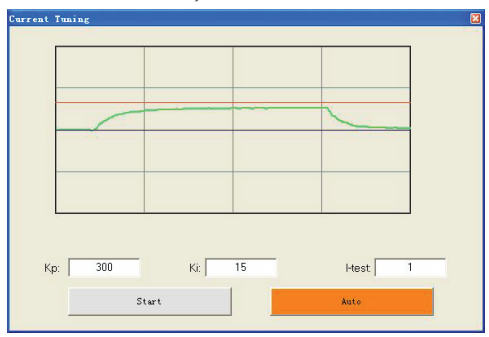

#### Примечание:

При смене двигателя, подключаемого к драйверу, достаточно нажать кнопку «Auto» в меню ProTuner или в течение 1 секунды включить/выключить переключатель SW4. Произойдет автоматическое определение двигателя и корректировка параметров управления.

27

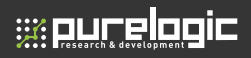

#### SystemConfig

В окне SystemConfig настраивается пиковый ток, разрешение микрошага, ток и время удержания, тип команд, активный фронт и регулируется резонанс двигателя. При настройке может использоваться встроенный генератор сигналов.

| StepperConfig                         |                   |                       |           |            |              |                   |                 |            |   |
|---------------------------------------|-------------------|-----------------------|-----------|------------|--------------|-------------------|-----------------|------------|---|
| PeakCur(A):                           | 3.00              |                       | Mirco9    | itep:      | 8            |                   | Elec Da         | mp: 1000   |   |
| Idle Current(%):                      | 50                | -                     | Idle time | (ms):      | 2000         |                   |                 |            |   |
| Alarm Signal                          |                   | -                     | Active    | Edge —     |              | 1                 | Direction       | Def        | - |
| • Low                                 | <sup>7</sup> High |                       | 🕫 Risin   | o c        | Falling      | 1                 | • Low           | C High     |   |
| Enable                                |                   |                       |           |            |              |                   |                 |            |   |
| Phase Error                           | Detection         | n                     | 🔽 Senso   | rless Stal | Detectio     | n                 | 🔽 Puls          | e Smoother |   |
| 🔽 ENA Reset                           |                   |                       | Low-a     | ctive EN/  | 4            |                   |                 |            |   |
| 2st Resonance<br>Amp2: 0<br>Phase2:10 | Area              |                       | · · ·     |            |              | 2<br>1 1 1 1<br>1 |                 |            |   |
| Jst Hesonance                         | Area              |                       |           |            | - 22         |                   |                 |            |   |
| Amp3: 1128                            |                   | 4                     | i.        |            |              | 1                 | 1               | 1          |   |
| rnase3:1128                           | 4                 | 3                     | 4         | 1          | -{           | 1                 | 1               |            | 1 |
| InternalPulser                        | ,<br>11 rps       | ,<br>I <b>V</b> Bidir | ectional  | P          | ,<br>ositive | '<br>Inte         | ,<br>rval:(ms): | 50         |   |

Окно SystemConfig

**PeakCur:** пиковый ток. Устанавливается в соответствии с выбранным двигателем в пределах 0.1-8.2А при помощи ProTuner или DIPпереключателей.

MicroStep: разрешение микрошага в пределах от 1 до 512, реализуется при помощи ProTuner или DIP-переключателей.

**ElecDamp:** Коэффициент электронного демпфирования. Электронное демпфирование ограничивает резонанс системы и предотвращает увеличение амплитуды колебаний. Оптимальное значение зависит от конкретной системы, по умолчанию равно 3000.

Idle Current: ток удержания. Если двигатель простаивает на протяжении времени Idle Time, ток на двигателе уменьшится до установленного уровня (в % от значения PeakCur).

Alarm Signal: настройка рабочего уровня сигнала ошибки.

CommandType: выбор режима управления (PULSE/DIRECTION или CW/ CCW).

ActiveEdge: активный фронт. Данная функция неактивна в ПО ProTuner, поскольку для выбора активного фронта используется DIP-переключатель SW8.

**DirectionDef:** определение направления. Установите, какой уровень сигнала (High/Low) будет определять направление перемещения. Данный параметр используется только в режиме PULSE/DIRECTION. По умолчанию направление определяется подключением обмоток двигателя.

Phase Error Detection: активация/деактивация защиты от ошибки подключения питания.

Sensorless Stall Detection: активация/деактивация обнаружения аварийного останова двигателя.

Pulse Smoother: активация/деактивация сглаживающего фильтра сигналов. Используется для борьбы с колебаниями входных сигналов и сглаживания перемещения.

**ENA Reset:** активация/деактивация использования сигнала ENA для перезагрузки драйвера при возникновении ошибки.

Low-active ENA: Выбор рабочего уровня для входа Enable.

29

## 

#### Введение в антирезонанс

Шаговые двигатели отличаются значительным резонансом, что приводит к вибрации и дребезгу. На это тратится значительная часть крутящего момента двигателя, что сказывается на производительности оборудования. Более того, в среднем диапазоне резонанс настолько усиливается, что двигатель теряет синхронизацию и аварийно останавливается.

Драйвер АМ882 обеспечивает надежное антирезонансное управление, которое предотвращает вибрации и поддерживает равновесие. Для этого необходима правильная настройка драйвера с учетом общей инерции в системе. При неправильной настройке эффективность данной функции может быть снижена.

Пользователь может включать или отключать эту функцию, устанавливая значения Amp и Phase в окне SystemConfig. Значения Amp и Phase, равные все нулю, отключают эту функцию, в противном случае — включают ее.

**1st ResonanceArea:** параметры первой зоны резонанса. Обычно располагается в пределах 0.6-1.2 об/с. Amp1 отвечает за регулировку амплитуды колебаний, а Phase1 — за регулировку фазы в первой зоне резонанса. Значения параметров можно вводить как непосредственно, так и при помощи ползунка.

**2nd ResonanceArea:** параметры второй зоны резонанса. Обычно располагается в пределах 1.2-2.4 об/с. По умолчанию значения Amp2 и Phase2 равны нулю.

**3rd ResonanceArea:** параметры третьей зоны резонанса. Обычно располагается в пределах 2.4-4.8 об/с. По умолчанию значения Amp3 и Phase3 равны 128.

#### Internal Pulser / Внутренний генератор импульсов

Внутренний генератор импульсов используется для проверки управления движением и настройки антирезонанса. Пользователь может настроить значения скорости, указать направление и повторяемость перемещений.

Bidirectional: при выборе данной опции будет производится перемещение в двух направлениях. В противном случае двигатель будет вращаться только в одном направлении. **Positive:** используется для смены первоначального направления перемещения.

Interval: время остановки перед выполнением повтора движения, в мс. Repeats: количество повторений движения. При выборе двунаправленного движения 1 повтор включает в себя движение вперед и назад.

**Distance:** расстояние перемещения в одном направлении за 1 оборот. **Start/Stop:** Старт/Стоп перемещения.

**Примечание**: при настройке скорости с помощью перемещения ползунка, скорость двигателя не изменится моментально. Это связано с тем, что привод только считывает новую скорость при изменении направления. Также будьте осторожны относительно смены начального направления и расстояния перемещения, если двигатель установлен на станке. Рекомендуется устанавливать низкую скорость и малое расстояние, если нет уверенности в правильности направления и расстояния.

#### Достижение оптимальной производительности

 Проверьте перемещение при помощи кнопки Start/Stop. Найдите скорость возникновения резонанса, плавно перемещая вперед-назад ползунок внутреннего генератора импульсов. Также можно использовать стрелки перемещений.

2. Запустите двигатель на скорости появления резонанса и проверьте плавность движения двигателя. Для регулировки плавности используются ползунки значений амплитуд и фаз. Очень важно отсутствие нагрузки на двигателе во время настройки. Это необходимо для обнаружения максимального уровня резонанса. Например, обнаружим скорость появления резонанса 0.98 об/мин. Начнем перемещать ползунок Amp1 вперед, при этом уровень вибрации и шума двигателя будет уменьшаться. Минимальный уровень вибрации будет соответствовать уровню Amp1=1400. Выполним аналогичную процедуру для Phase1. После этого настройка антирезонанса завершена. Нажмите на кнопку Write Eeprom для сохранения настроек в энергонезависимой памяти контроллера.

31

# 

#### 15. Настройка драйвера при помощи ПО ProTuner

| stenConfig<br>StennerConfig                                |               |                      |              |                 |                  |                       |                  |          |  |
|------------------------------------------------------------|---------------|----------------------|--------------|-----------------|------------------|-----------------------|------------------|----------|--|
| PeakCur(A): 4.00                                           |               | MircoS               | MircoStep: 8 |                 |                  | Elec Damp: 1000       |                  |          |  |
| Idle Current(%):                                           | 50            | Idle time            | :(ms):       | 2000            |                  |                       |                  |          |  |
| Alarm Signal                                               |               | Active               | Edge —       |                 | ۲ ( <sup>1</sup> | irection              | Def              | -        |  |
| • Low C                                                    | High          | C Risin              | g C          | Falling         | G                | Low                   | C High           | n        |  |
| Enable                                                     |               |                      |              |                 |                  |                       |                  |          |  |
| Phase Error D                                              | etection      | 🔽 Senso              | orless Stall | Detection       | 'n               | F Pul                 | se Smoother      |          |  |
| 🔽 ENA Reset                                                |               | 🔽 High-a             | active EN/   | 4               |                  |                       |                  |          |  |
| Phase1:18<br><b>2st ResonanceA</b><br>Amp2: 0<br>Phase2:10 | )<br>Area<br> | r r<br>              |              | )<br>1111)<br>F | 1<br>            | 1<br>1 1 1 1<br>1 1 1 | • •<br>• • • • • | "<br>• • |  |
| 3st ResonanceA                                             | lrea          |                      |              |                 |                  |                       |                  |          |  |
| Amp3: 128                                                  |               | ,                    | 1            | — <u>;</u> —    | 1                |                       |                  | _        |  |
| Phase3: 128                                                |               |                      | 1            | — <u>;</u> —    | 1                | 1                     | 1                | _        |  |
| InternalPulser                                             | lrps 🔽        | , ,<br>Bidirectional | ,<br>Po      | ositive         | '<br>Interv      | ,<br>val:(ms):        | 50               |          |  |

Настройка первой зоны резонанса (скорость 0.98 об/с)

**Err\_check:** Проверка ошибок. В данном окне отображается о каждой ошибке и хранится история сообщений. Для сброса информации о текущих ошибках используется кнопка «Erase Current Err!», а для сброса информации обо всех аварийных случая — кнопка «Erase All!»

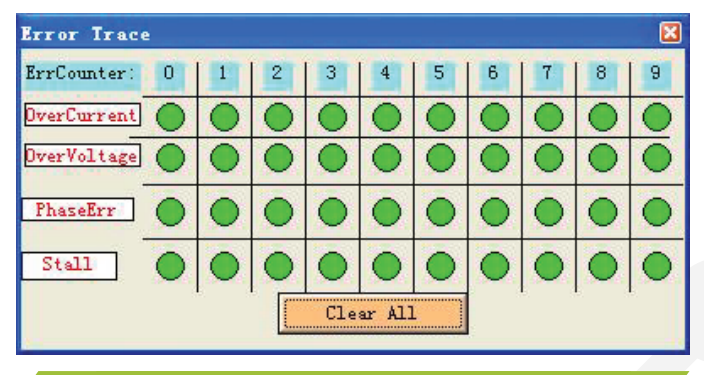

#### Окно проверки ошибок

**OverCurrent:** Защита от превышения по току, активируется при длительном превышении установленного предела.

**OverVoltage:** Защита от превышения по напряжения активируется при превышении уровня 90±1VDC.

**PhaseErr:** Защита от ошибки подключения, активируется при неверном подключении двигателя.

ErrCounter: Отображает текущие ошибки и их историю.

Erase All!: Очистка истории аварийных сообщений.

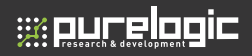

#### About

Пункт меню «About» содержит два окна: «Product Information /Информация о продукте» и «Contact Us / Контакты».

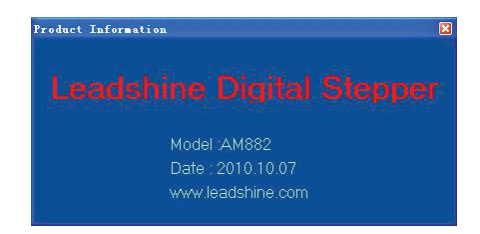

Окно информации о продукте

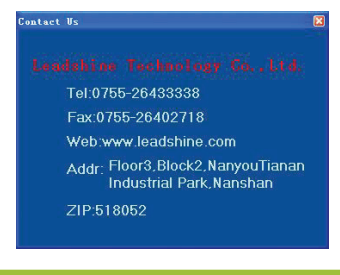

Окно «Контакты»

8 (800) 555 63 74

## Гарантийные обязательства

Гарантийный срок службы составляет 6 месяцев со дня приобретения. Гарантия сохраняется только при соблюдении условий эксплуатации и регламентного обслуживания.

#### 1. Общие положения

1.1. В случае приобретения товара в виде комплектующих Продавец гарантирует работоспособность каждой из комплектующих в отдельности, но не несет ответственности за качество их совместной работы (неправильный подбор комплектующих).

В случае возникновения вопросов Вы можете обратится за технической консультацией к специалистам компании.

1.2. Продавец не предоставляет гарантии на совместимость приобретаемого товара и товара, имеющегося у Покупателя, либо приобретенного им у третьих лиц.

1.3. Характеристики изделия и комплектация могут изменяться производителем без предварительного уведомления в связи с постоянным техническим совершенствованием продукции.

#### 2. Условия принятия товара на гарантийное обслуживание

2.1. Товар принимается на гарантийное обслуживание в той же комплектности, в которой он был приобретен.

#### 3. Порядок осуществления гарантийного обслуживания

3.1. Гарантийное обслуживание осуществляется путем тестирования (проверки) заявленной неисправности товара.

 3.2. При подтверждении неисправности проводится гарантийный ремонт.

#### Гарантия не распространяется на стекло, электролампы, стартеры и расходные материалы, а также на:

4.1. Товар с повреждениями, вызванными ненадлежащими условиями транспортировки и хранения, неправильным подключением, эксплуатацией в нештатном режиме либо в условиях, не предусмотренных производителем (в т.ч. при температуре и

35

влажности за пределами рекомендованного диапазона), имеющий повреждения вследствие действия сторонних обстоятельств (скачков напряжения электропитания, стихийных бедствий и т.д.), а также имеющий механические и тепловые повреждения.

4.2. Товар со следами воздействия и (или) попадания внутрь посторонних предметов, веществ (в том числе пыли), жидкостей, насекомых, а также имеющим посторонние надписи.

4.3. Товар со следами несанкционированного вмешательства и (или) ремонта (следы вскрытия, кустарная пайка, следы замены элементов и т.п.).

4.4. Товар, имеющий средства самодиагностики, свидетельствующие о ненадлежащих условиях эксплуатации.

4.5. Технически сложный Товар, в отношении которого монтажносборочные и пуско-наладочные работы были выполнены не специалистами Продавца или рекомендованными им организациями, за исключением случаев прямо предусмотренных документацией на товар.

4.6. Товар, эксплуатация которого осуществлялась в условиях, когда электропитание не соответствовало требованиям производителя, а также при отсутствии устройств электрозащиты сети и оборудования.

4.7. Товар, который был перепродан первоначальным покупателем третьим лицам.

4.8. Товар, получивший дефекты, возникшие в результате использования некачественных или выработавших свой ресурс запасных частей, расходных материалов, принадлежностей, а также в случае использования не рекомендованных изготовителем запасных частей, расходных материалов, принадлежностей.

;;::purelogic

Изготовлен и принят в соответствии с обязательными требованиями действующей технической документации и признан годным для эксплуатации.

| N⁰ | па | оти | и: |
|----|----|-----|----|
| N⁰ | па | рти | и: |

отк

37

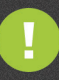

Обращаем Ваше внимание на то, что в документации возможны изменения в связи с постоянным техническим совершенствованием продукции. Последние версии Вы всегда можете скачать на нашем сайте <u>www.purelogic.ru</u>

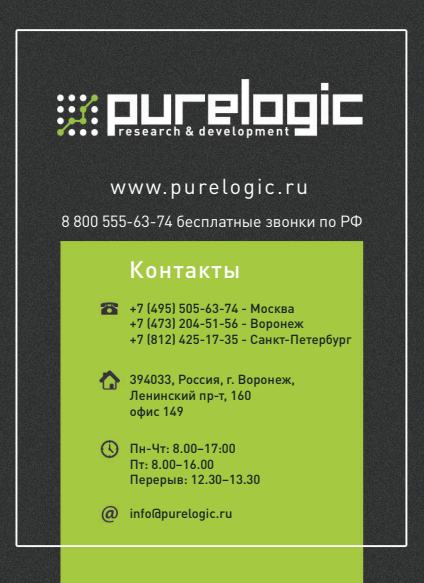